## Canon Satera LBP3310 かんたん設置ガイド

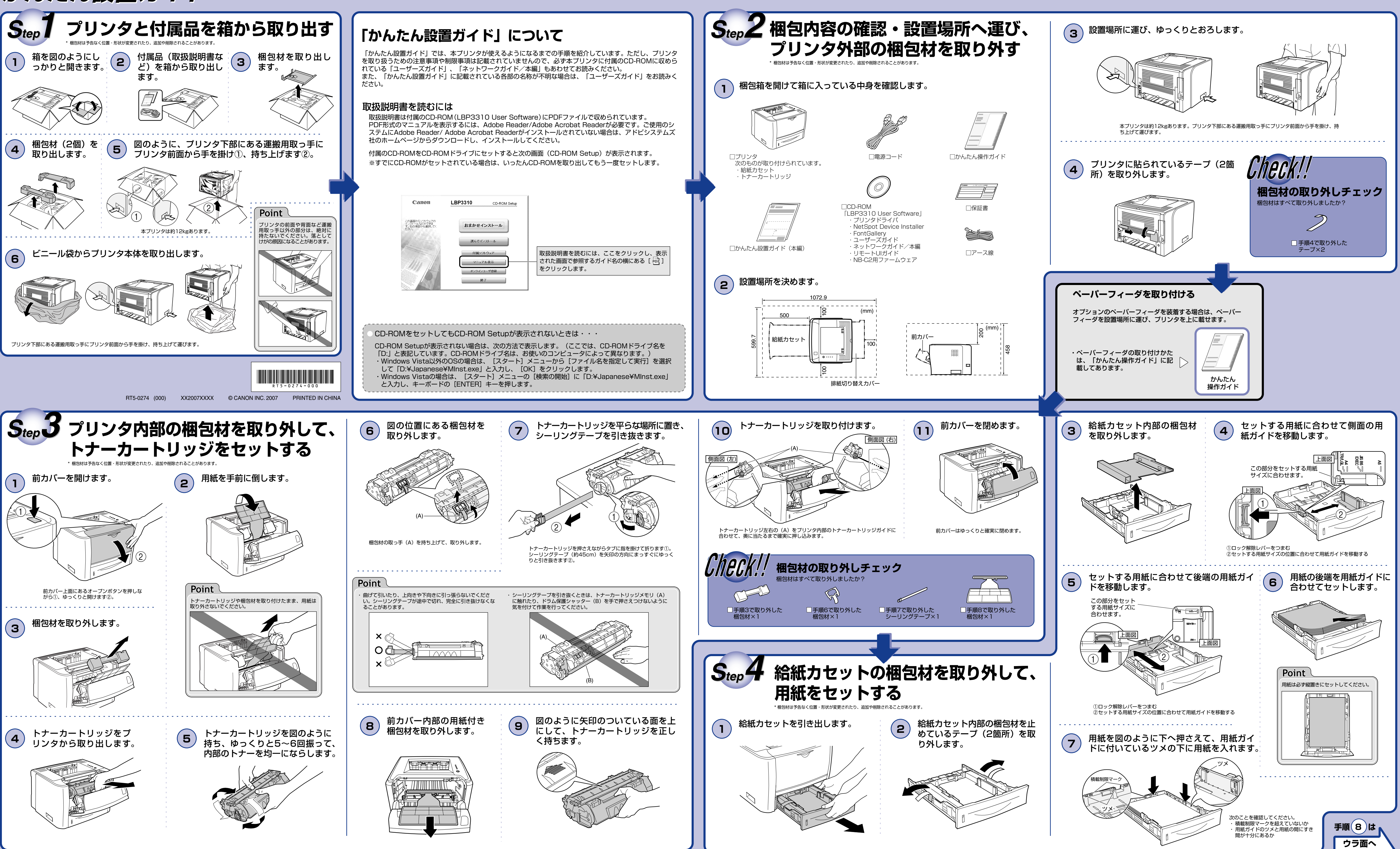

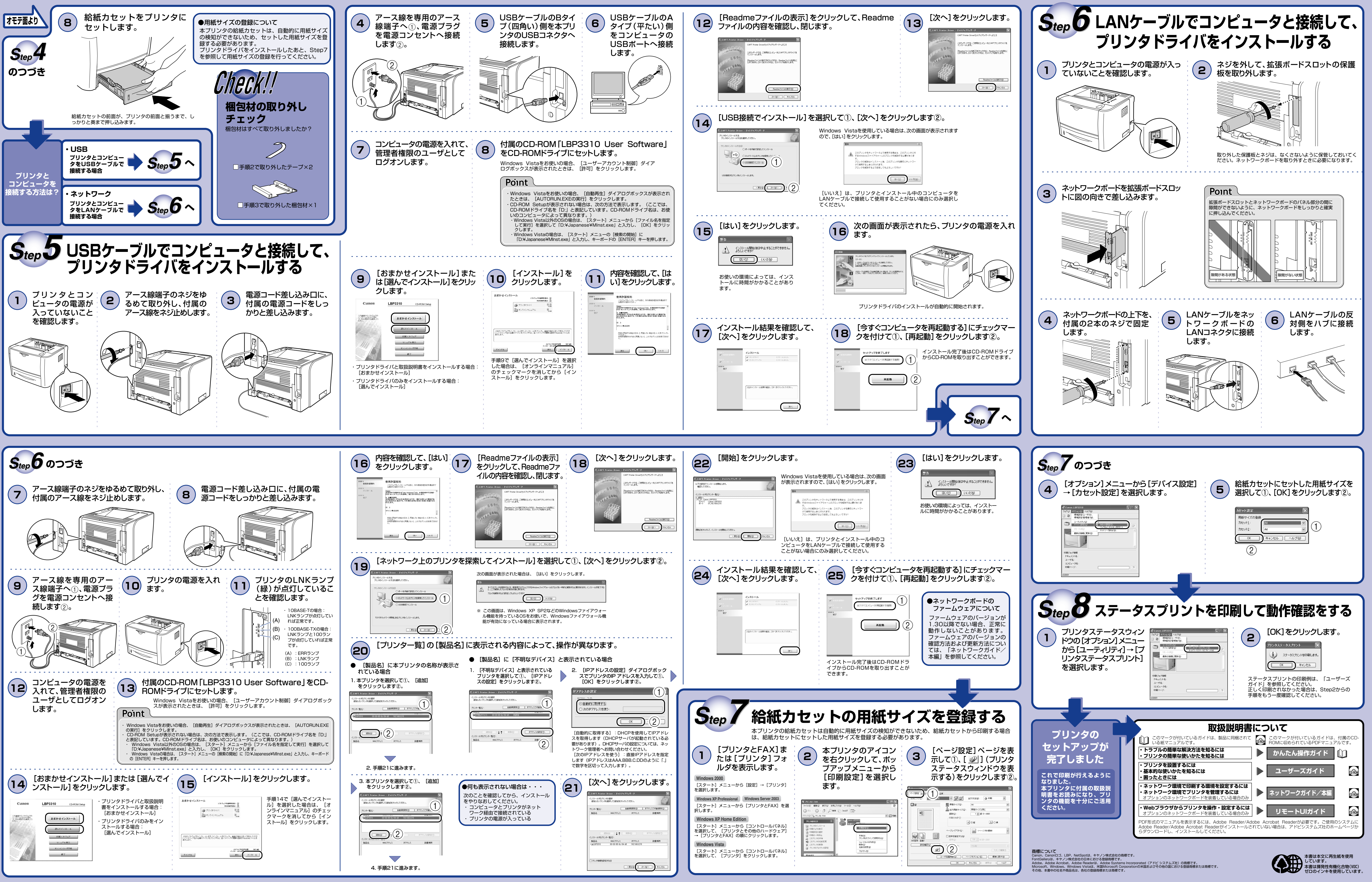